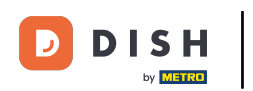

Welcome to the DISH POS app. In this tutorial, we show you how to either split or move a table.

| ≡ DIS           | нроз <b>* Ta</b> l | ble 1            | ¢           | FOOD DRINKS OTHER  | ÷ ∧ ∂                      |
|-----------------|--------------------|------------------|-------------|--------------------|----------------------------|
| *Grimberger     | n Blanche          | x1 2.            | 00 2.00     | Hot Drinks         | Special Coffees            |
| *Grolsch We     | eizen              | x1 2.            | 00 2.00     |                    |                            |
| *Ballantines    |                    | x1 6.            | 25 6.25     | Теа                | Softdrinks                 |
| *Jameson        |                    | x1 6.            | 25 6.25     | Tap Beers          | Whiskey                    |
|                 |                    |                  |             | Grolsch Lager      | Ballantines                |
|                 | Input              | To               | otal amount | Grolsch Weizen     | Johnnie Walker Red Label   |
| (ズ)<br>Discount | Split order        | E<br>Description | Customers   | Grimbergen Blanche | Johnnie Walker Black Label |
| 7               | 8                  | 9                | +/-         | I                  | 1                          |
| 4               | 5                  | 6                | GIFTCARD €  | Grimbergen Double  | Jameson                    |
| 1               | 2                  | 3                | INVOICE €   | Bottle of Beers    | Foreign spirits            |
| 0               | 00                 |                  | ି<br>CASH € | Cognac             | Wines                      |

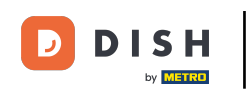

## • During the ordering process, tap on the function Split order.

| Corindbergen Blanche x1 2.00 2.00   *Groisch Weizen x1 2.00 2.00   *Ballantines x1 2.00 2.00   *Ballantines x1 6.25 6.25   *Jameson x1 6.25 6.25   *Jameson X1 6.25 6.25   *Jameson Y Y Y   *Jameson Y Y Y   *Jameson Y Y Y   *Jameson Y Y Y   *Jameson Y Y |                    | 5 ¢ €                                                                                                    |                 |                                         |                            |  |  |  |  |
|----------------------------------------------------------------------------------------------------|--------------------|----------------------------------------------------------------------------------------------------|-----------------|-----------------------------------------|----------------------------|--|--|--|--|
| *Grimberger                                                                                                    | n Blanche          | x1 2                                                                                                    | .00 2.00        | Hot Drinks                              | Special Coffees            |  |  |  |  |
| *Grolsch We                                                                                                    | lizen              | x1 2                                                                                                    | .00 2.00        |                                         |                            |  |  |  |  |
| *Ballantines                                                                                                    |                    | x1       2.00         x1       2.00         x1       6.25         x1       6.25         x1       6.25         x1       6.25         x1       6.25         x1       6.25         x1       6.25         x1       6         GIFTCA       3 |                 | Теа                                     | Softdrinks                 |  |  |  |  |
| *Jameson                                                                                                    |                    | x1 6                                                                                                    | 25 6.25         | Tap Beers                               | Whiskey                    |  |  |  |  |
|                                                                                                    |                    |                                                                                                    |                 | Grolsch Lager                           | Ballantines                |  |  |  |  |
|                                                                                                    | Input Total amount |                                                                                                    |                 | Grolsch Weizen Johnnie Walker Red Label |                            |  |  |  |  |
| ⊘<br>Discount                                                                                                    | Split order        | )<br>Description                                                                                                    | کر<br>Customers | Grimbergen Blanche                      | Johnnie Walker Black Label |  |  |  |  |
| 7<br>4                                                                                                    | 8                  | 9<br>6                                                                                                    | +/-             | Grimbergen Double                       | Jameson                    |  |  |  |  |
| 1                                                                                                    | 2                  | 3                                                                                                    | INVOICE €       | Bottle of Beers                         | Foreign spirits            |  |  |  |  |
| 0                                                                                                    | 00                 |                                                                                                    | CASH €          | Cognac                                  | Wines                      |  |  |  |  |

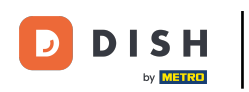

## Now select the items you want to manage.

| 🛧 DISHPOS Tab      | ole 1 |      |       |            |             |              |             |              |    |      | ¢     |
|--------------------|-------|------|-------|------------|-------------|--------------|-------------|--------------|----|------|-------|
| Grimbergen Blanche |       |      | -     |            |             |              |             | Ballantines  |    |      |       |
| oninsergen Blanene | x1    | 2.00 | 2.00  |            |             |              |             | Bullantinoo  | x1 | 6.25 | 6.25  |
| Grolsch Weizen     | x1    | 2.00 | 2.00  |            |             |              |             | Jameson      | x1 | 6.25 | 6.25  |
| Ballantines        | x1    | 6.25 | 6.25  |            |             |              |             |              |    |      |       |
| Jameson            | x1    | 6.25 | 6.25  |            |             |              |             |              |    |      |       |
|                    |       |      |       |            |             |              |             |              |    |      |       |
|                    |       |      |       |            |             |              |             |              |    |      |       |
|                    |       |      |       |            |             |              |             |              |    |      |       |
|                    |       |      |       |            |             |              |             |              |    |      |       |
|                    |       |      |       |            |             |              |             |              |    |      |       |
|                    |       |      |       |            | Input       | +            |             |              |    |      |       |
|                    |       |      |       |            | Inpu        | ` ×          |             |              |    |      |       |
|                    |       |      |       | ń          | ۍ           | ě            | ð           |              |    |      |       |
|                    |       |      |       | Move order | Split order | Merge orders | Print order |              |    |      |       |
|                    |       |      |       | 7          | 8           | 9            |             |              |    |      |       |
|                    |       |      |       | 4          | 5           | 6            | GIFTCARD €  |              |    |      |       |
|                    |       |      |       | 1          | 2           | 3            | INVOICE €   |              |    |      |       |
| Total amount       |       |      | 16.50 | 0          | 00          |              | ି<br>CASH € | Total amount |    |      | 12.50 |
| 4                  |       |      |       |            |             |              |             |              |    |      |       |

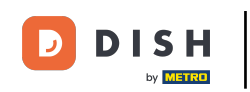

To move the items to another table, tab on Move order. Then select the table which you want to move your selection. Note: If you did not make a selection, it will move the complete order.

|                    | able 1 |      |       |                 |                  |              |             |              |    |      | ¢     |
|--------------------|--------|------|-------|-----------------|------------------|--------------|-------------|--------------|----|------|-------|
| Grimbergen Blanche | -1     | 2.00 | 2.00  |                 |                  |              |             | Ballantines  |    | 6.05 | 6.05  |
| Crolooh Woizon     | XI     | 2.00 | 2.00  |                 |                  |              |             | lamaaan      | XI | 0.20 | 0.25  |
| Groisch weizen     | x1     | 2.00 | 2.00  |                 |                  |              |             | Jameson      | x1 | 6.25 | 6.25  |
| Ballantines        | x1     | 6.25 | 6.25  |                 |                  |              |             |              |    |      |       |
| Jameson            | x1     | 6.25 | 6.25  |                 |                  |              |             |              |    |      |       |
|                    |        |      |       |                 |                  |              |             |              |    |      |       |
|                    |        |      |       |                 |                  |              |             |              |    |      |       |
|                    |        |      |       |                 |                  |              |             |              |    |      |       |
|                    |        |      |       |                 |                  |              |             |              |    |      |       |
|                    |        |      |       |                 |                  |              |             |              |    |      |       |
|                    |        |      |       |                 | Inpu             | t            |             |              |    |      |       |
|                    |        |      |       |                 |                  | ×            |             |              |    |      |       |
|                    |        |      |       | H<br>Move order | G<br>Split order | Merge orders | Print order |              |    |      |       |
|                    |        |      |       |                 |                  | 0            |             |              |    |      |       |
|                    |        |      |       | '               | 0                | 9            |             |              |    |      |       |
|                    |        |      |       | 4               | 5                | 6            | GIFTCARD €  |              |    |      |       |
|                    |        |      |       | 1               | 2                | 3            | INVOICE €   |              |    |      |       |
| Total amount       |        |      | 16.50 | 0               | 00               |              | ີ<br>CASH € | Total amount |    |      | 12.50 |

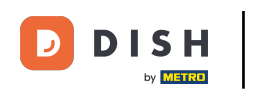

• To split the items on the same table to let them be paid separately, tap on Split order.

| ↑ DISHPOS        | Table 1  |      |       |                 |             |                   |             |              |    |      | ¢     |
|------------------|----------|------|-------|-----------------|-------------|-------------------|-------------|--------------|----|------|-------|
| Grimbergen Blanc | he<br>x1 | 2.00 | 2.00  |                 |             |                   |             | Ballantines  | x1 | 6.25 | 6.25  |
| Grolsch Weizen   | x1       | 2.00 | 2.00  |                 |             |                   |             | Jameson      | x1 | 6.25 | 6.25  |
| Ballantines      | x1       | 6.25 | 6.25  |                 |             |                   |             |              |    |      |       |
| Jameson          | x1       | 6.25 | 6.25  |                 |             |                   |             |              |    |      |       |
|                  |          |      |       |                 |             |                   |             |              |    |      |       |
|                  |          |      |       |                 |             |                   |             |              |    |      |       |
|                  |          |      |       |                 |             |                   |             |              |    |      |       |
|                  |          |      |       |                 |             |                   |             |              |    |      |       |
|                  |          |      |       |                 | Input       | ×                 |             |              |    |      |       |
|                  |          |      |       | ر<br>Move order | Split order | G<br>Merge orders | Print order |              |    |      |       |
|                  |          |      |       | 7               | 8           | 9                 |             |              |    |      |       |
|                  |          |      |       | 4               | 5           | 6                 | GIFTCARD €  |              |    |      |       |
|                  |          |      |       | 1               | 2           | 3                 | INVOICE €   |              |    |      |       |
| Total amount     |          |      | 16.50 | 0               | 00          |                   | CASH €      | Total amount |    |      | 12.50 |

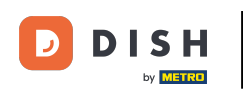

• To merge the order with another order of a table, tap on Merge orders. Note: You can only merge complete orders.

| 🛧 DISHPOS Ta       | able 1 |      |       |            |             |                |             |              |    |      | ¢     |
|--------------------|--------|------|-------|------------|-------------|----------------|-------------|--------------|----|------|-------|
| Grimbergen Blanche | x1     | 2.00 | 2.00  |            |             |                |             | Ballantines  | x1 | 6.25 | 6.25  |
| Grolsch Weizen     | 1      | 2.00 | 2.00  |            |             |                |             | Jameson      | 1  | 6.25 | 6.05  |
| Ballantines        | xI     | 2.00 | 2.00  |            |             |                |             |              | XI | 6.25 | 6.25  |
| lamaaan            | x1     | 6.25 | 6.25  |            |             |                |             |              |    |      |       |
| Jameson            | x1     | 6.25 | 6.25  |            |             |                |             |              |    |      |       |
|                    |        |      |       |            |             |                |             |              |    |      |       |
|                    |        |      |       |            |             |                |             |              |    |      |       |
|                    |        |      |       |            |             |                |             |              |    |      |       |
|                    |        |      |       |            |             |                |             |              |    |      |       |
|                    |        |      |       |            |             |                |             |              |    |      |       |
|                    |        |      |       |            | Inpu        | <sup>t</sup> × |             |              |    |      |       |
|                    |        |      |       | ń          | ţ,          | Ť              | æ           |              |    |      |       |
|                    |        |      |       | Move order | Split order | Merge orders   | Print order |              |    |      |       |
|                    |        |      |       | 7          | 8           | 9              |             |              |    |      |       |
|                    |        |      |       | 4          | 5           | 6              | GIFTCARD €  |              |    |      |       |
|                    |        |      |       | 1          | 2           | 3              | INVOICE €   |              |    |      |       |
| Total amount       |        |      | 16.50 | 0          | 00          |                | CASH €      | Total amount |    |      | 12.50 |

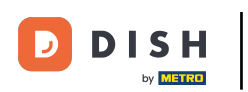

• Tap on Print order to print an interim receipt. Long press on Print order, to select a printer you want to print the interim receipt from.

| ↑ DISHPOS T        | able 1 |      |       |                 |             |                   |             |              |    |      | Ś     |
|--------------------|--------|------|-------|-----------------|-------------|-------------------|-------------|--------------|----|------|-------|
| Grimbergen Blanche | x1     | 2.00 | 2.00  |                 |             |                   |             | Ballantines  | x1 | 6.25 | 6.25  |
| Grolsch Weizen     | x1     | 2.00 | 2.00  |                 |             |                   |             | Jameson      | x1 | 6.25 | 6.25  |
| Ballantines        | x1     | 6.25 | 6.25  |                 |             |                   |             |              |    |      |       |
| Jameson            | x1     | 6.25 | 6.25  |                 |             |                   |             |              |    |      |       |
|                    |        |      |       |                 |             |                   |             |              |    |      |       |
|                    |        |      |       |                 |             |                   |             |              |    |      |       |
|                    |        |      |       |                 |             |                   |             |              |    |      |       |
|                    |        |      |       |                 |             |                   |             |              |    |      |       |
|                    |        |      |       |                 | Inpu        | <sup>t</sup> ×    |             |              |    |      |       |
|                    |        |      |       | H<br>Move order | Split order | G<br>Merge orders | Print order |              |    |      |       |
|                    |        |      |       | 7               | 8           | 9                 |             |              |    |      |       |
|                    |        |      |       | 4               | 5           | 6                 | GIFTCARD €  |              |    |      |       |
|                    |        |      |       | 1               | 2           | 3                 | INVOICE €   |              |    |      |       |
| Total amount       |        |      | 16.50 | 0               | 00          |                   | G<br>CASH € | Total amount |    |      | 12.50 |

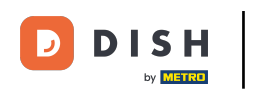

That's it. You completed the tutorial and now know how to split and move a table.

| ↑ DISHPOS T        | Table 1 |      |       |                 |                  |                |             |              |    |      | ¢     |
|--------------------|---------|------|-------|-----------------|------------------|----------------|-------------|--------------|----|------|-------|
| Grimbergen Blanche | x1      | 2.00 | 2.00  |                 |                  |                |             | Ballantines  | x1 | 6.25 | 6.25  |
| Grolsch Weizen     | x1      | 2.00 | 2.00  |                 |                  |                |             | Jameson      | x1 | 6.25 | 6.25  |
| Ballantines        | x1      | 6.25 | 6.25  |                 |                  |                |             |              |    |      |       |
| Jameson            | x1      | 6.25 | 6.25  |                 |                  |                |             |              |    |      |       |
|                    |         |      |       |                 |                  |                |             |              |    |      |       |
|                    |         |      |       |                 |                  |                |             |              |    |      |       |
|                    |         |      |       |                 |                  |                |             |              |    |      |       |
|                    |         |      |       |                 |                  |                |             |              |    |      |       |
|                    |         |      |       |                 | Inpu             | <sup>t</sup> × |             |              |    |      |       |
|                    |         |      |       | f<br>Move order | G<br>Split order | Kerge orders   | Print order |              |    |      |       |
|                    |         |      |       | 7               | 8                | 9              |             |              |    |      |       |
|                    |         |      |       | 4               | 5                | 6              | GIFTCARD €  |              |    |      |       |
|                    |         |      |       | 1               | 2                | 3              | INVOICE €   |              |    |      |       |
| Total amount       |         |      | 16.50 | 0               | 00               |                | CASH €      | Total amount |    |      | 12.50 |

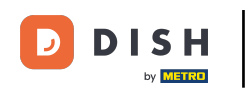

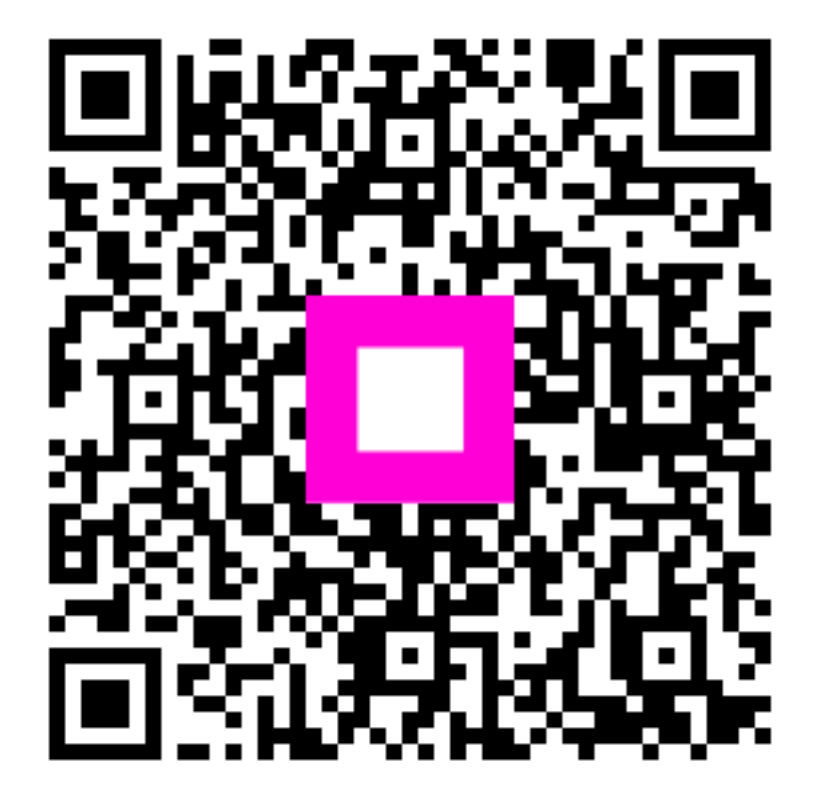

Scan to go to the interactive player